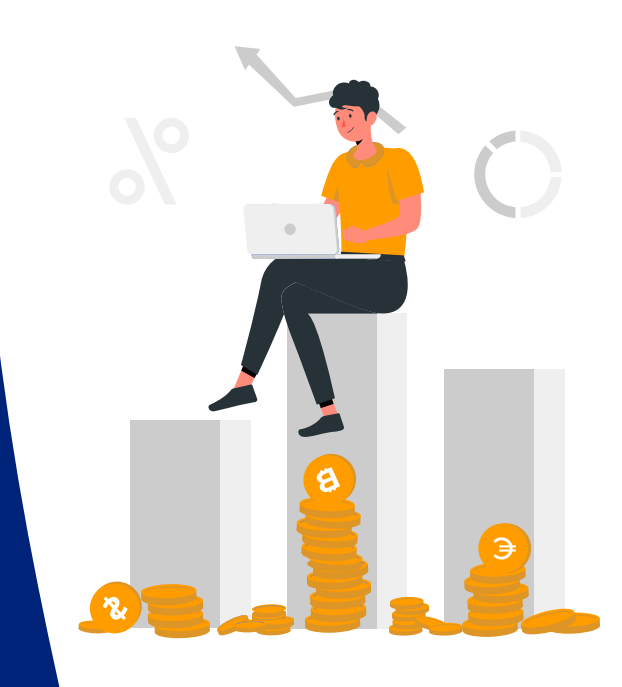

# **SAP ARIBA**

#### PROCUREMENT SERVICES DIVISION

**END-USER TRAINING** 

Guided Buying General Overview Navigation

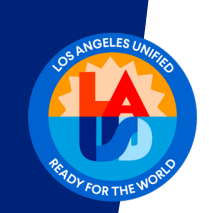

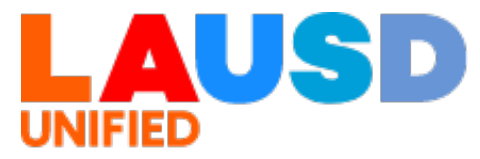

>>

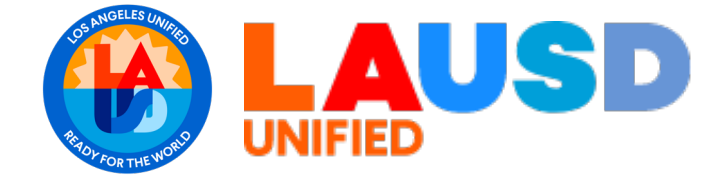

## **GUIDED BUYING**

# <u>Agenda</u>

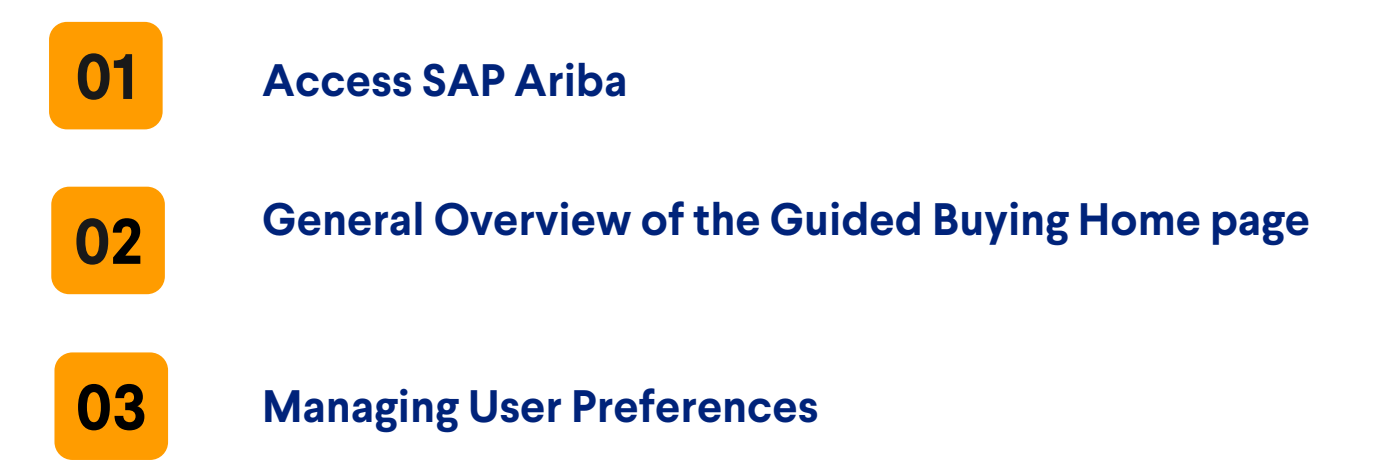

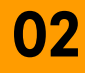

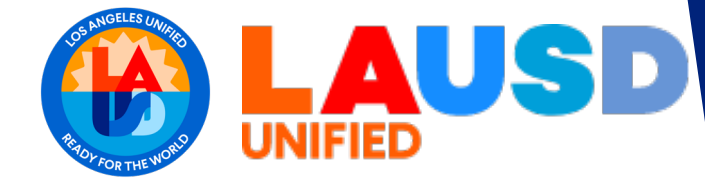

# **GUIDED BUYING**

## **Business Process**

#### **Overview**

The purpose of this simulation is to show access, general nvaigation, and user preferences in SAP Ariba Guided Buying.

#### Trigger

A school user needs to access Guided Buying.

#### Result

Successfully access Guided Buying and manage user preferences

#### Application

SAP Ariba Guided Buying

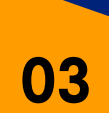

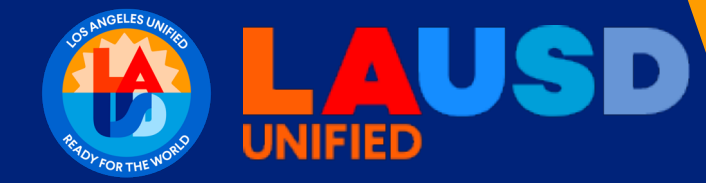

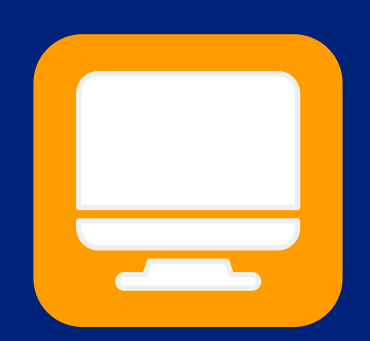

# GUIDED BUYING Access

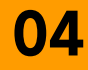

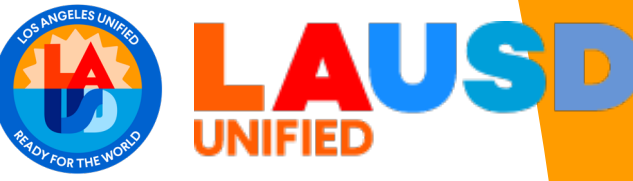

## **GUIDED BUYING: Access**

### 01 Access ESS

Enter HTTPS://ESS.LAUSD.NET in the address field of a web browser

| 👻 🔇 Sign In | ×      | +                 | _ |           | ×     |
|-------------|--------|-------------------|---|-----------|-------|
| < → C ⋒     | = HTTP | S://ESS.LAUSD.NET | ☆ |           | ÷     |
|             |        |                   |   | All Bookn | narks |

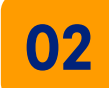

### **Enter Single Sign On (SSO)**

Enter your full LAUSD email address and password to Log In. e.g. (msmith@lausd.net, mary.smith@lausd.net)

| • | 🕄 Sign | n |    | ×             | +            |               |         |                                                                                                    | -    |          | ×     |
|---|--------|---|----|---------------|--------------|---------------|---------|----------------------------------------------------------------------------------------------------|------|----------|-------|
| ÷ | ⇒ C    | Ŵ | •= | signon.lausd. | net/adfs/ls/ | ?SAMLRequest= | fZFdS8N | /wFlb%2FSsl9mnS0bgtroVCUwpTh1AtvJCYnLpAmtS                                                                                           | ☆    | •        | ÷     |
|   |        |   |    |               |              |               |         |                                                                                                    |      | All Book | marks |
|   |        | 4 | =  |               |              | -             |         | someone@example.com Password Sign in                                                                                                 |      |          | •     |
|   |        |   |    |               |              |               |         | Enter your full LAUSD email address and password<br>Log In.<br>e.g (msmith@lausd.net, mary.smith@lausd.net)<br>© 2018 Microsoft Home | d to |          |       |

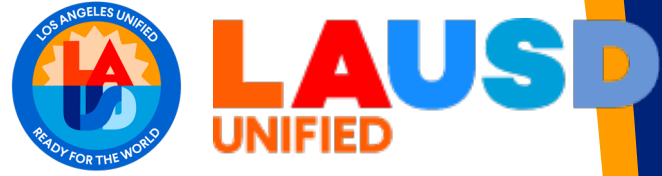

# **GUIDED BUYING: Access**

### 03 Click 'Ariba Shopping Cart' tab

This one of the main available tabs.

### 04 Click 'Ariba Shopping Cart' tile

Based on your access/role, **Ariba Shopping Cart** tile may be one of the tiles available under **Ariba Shopping Cart** tab.

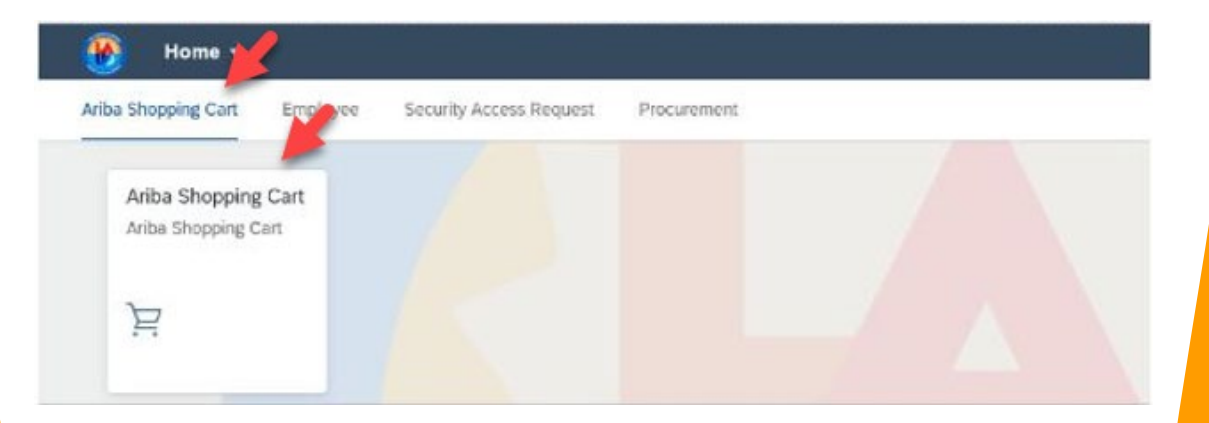

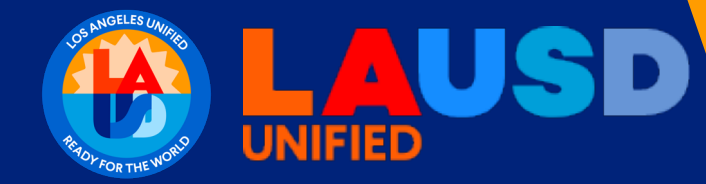

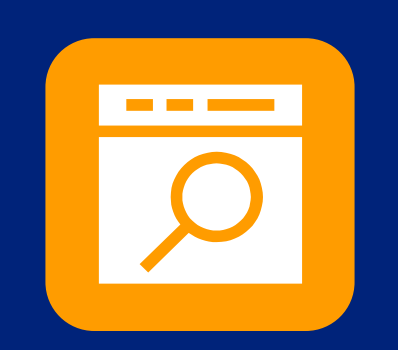

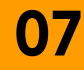

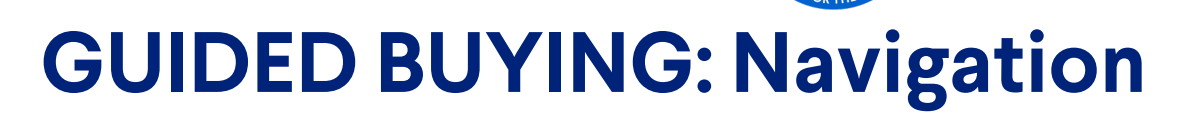

#### LAUSD Logo

The LAUSD logo at the top left corner acts as **HOME** button.

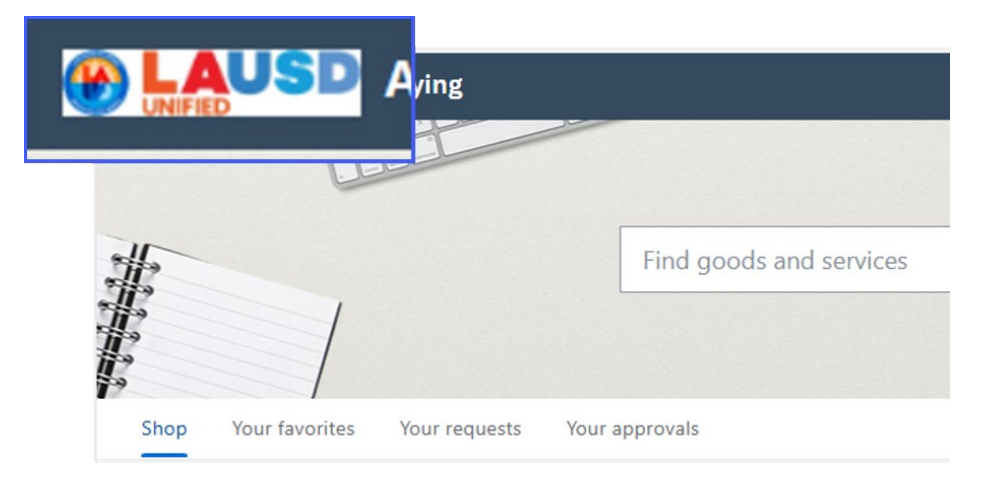

#### **»**

**>>** 

#### Notifications

Click the bell icon at the top right corner to read the **notifications** sent to you.

| I Ariba Buying                   |                         |                                       | <b>⊥</b> 2 ⊚ | MR |
|----------------------------------|-------------------------|---------------------------------------|--------------|----|
|                                  |                         | Notifications                         |              | /  |
| *                                | Find goods and services | Receive: 8000030070<br>April 30, 2024 |              |    |
|                                  |                         |                                       |              | ?  |
| Shop Your favorites Your request | s Your approvals        |                                       |              |    |

Click the Announcement to read the message.

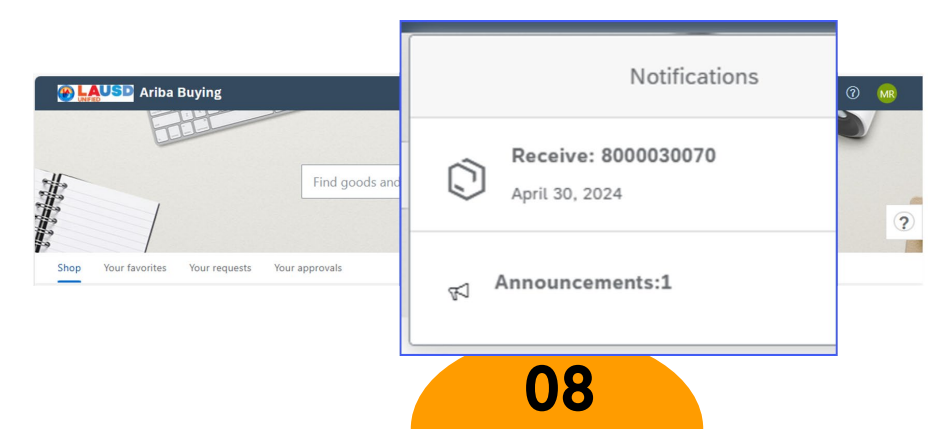

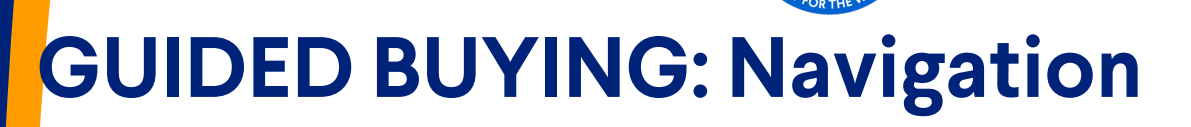

#### Notifications (con't)

**>>** 

**»** 

Read the popup message. Click **Close** when done.

| Ariba Buying                                                                                                    |                                                                                           |   |
|----------------------------------------------------------------------------------------------------|-------------------------------------------------------------------------------------------|---|
|                                                                                                    |                                                                                           |   |
| in the second second seco | Announcements                                                                             | × |
|                                                                                                    | Year End Cut Off<br>Year-end cutoff dates from General Stores Distribution. Regular Deliv | > |
| Shop Your favorites Your requests                                                                                                    |                                                                                           |   |
|                                                                                                    | Mark all as read                                                                          |   |

#### **Shopping Cart**

Shopping Cart icon located at the top right corner.

> The selected items placed in your **Shopping Cart** will remain in the cart until you are ready to place your order.

| Ariba Bu            | ying                         | ਬ | R |
|---------------------|------------------------------|---|---|
| /                   | Find goods and services      |   | ? |
| Shop Your favorites | Your requests Your approvals |   | 1 |

Help

**>>** 

Help icon located at the top right corner.

> Click the icon to <u>open/close</u> the **Help** menu.

|          | Ariba Bu     | ıying         |                | Ą | ? | 7 |   |
|----------|--------------|---------------|----------------|---|---|---|---|
|          |              |               |                |   | _ |   |   |
|          |              | Find goods    | and services   | ٩ |   |   |   |
| /        |              |               |                |   |   | ( | ? |
| Shop You | ur favorites | Your requests | Your approvals |   |   |   |   |

UNIFIE

Use the **Search** field to look for more **Help** topics.

Click **Documentation** to show the question mark icon? for help and tips.

> Mouse over the question mark icon ? to read about each item.

| CAUSE Ariba Buying                                                                              |                                     |                       |
|-------------------------------------------------------------------------------------------------|-------------------------------------|-----------------------|
|                                                                                                 |                                     | Help Topics           |
| Find goods and services                                                                         | ٩                                   | Search Help Topics    |
|                                                                                                 |                                     | What's this page?     |
| z                                                                                               |                                     | New brand name        |
| Shop Your favorites Your requests Your approvals                                                |                                     | Notification bell     |
|                                                                                                 |                                     | Search                |
| New A A A A A A A A A A A A A A A A A A A                                                       | Request on be 🖄                     | Account Settings menu |
| Year End Cut Off<br>Year-end cutoff dates from General Stores Distribution Regular Deliveries 6 | Buy with a team &                   | Shop                  |
| Deliveries: 6/14/2024 9:00am Overnight Deliveries: 6/20204 12:00pm Will-C                       | Recent requests                     | Your favorites        |
|                                                                                                 |                                     | Your requests         |
| UNIFIED                                                                                         | testing                             | Your approvals        |
|                                                                                                 | \$2,500.00 USD<br>Requested 20 days | Recent requests       |
|                                                                                                 | ago                                 | Documentation         |
|                                                                                                 | PR2128 Submitted                    |                       |

#### Search

>>>

The main Search field allows you to search for goods and services on all catalogs.

FIED

| 🛞 LAUSD Ariba B     | uying                        |   | Ĺ <sup>7</sup> | ਸ਼ | 0 | R | * |
|---------------------|------------------------------|---|----------------|----|---|---|---|
|                     |                              |   |                |    |   |   |   |
|                     | Find goods and services      | ٩ |                |    |   |   |   |
| /                   |                              |   |                |    |   | ? |   |
| Shop Your favorites | Your requests Your approvals |   |                |    |   |   |   |

EXAMPLE: Use the Search field to look for laptop case.

- > Enter the words 'laptop case' in the Search field.
- $\succ$  Click the magnifying glass icon  $\mathbb{Q}$  to activate search.
- Select the item that best fits your needs. [see End-User Training: Purchasing on how to order.]

| Ariba Buying                                                                                              | 4° ₩ ® R<br>4                                                                                                    | SEARCH CRITERIA                                                                                                    |
|----------------------------------------------------------------------------------------------------|----------------------------------------------------------------------------------------------------|----------------------------------------------------------------------------------------------------|
| Shop Your favorites Your requests Your approvals                                                          | Ariba Buying                                                                                                    | laptop case                                                                                                    |
| <ul> <li>SEARCH RESULT</li> <li>➢ An item from IT Depot</li> <li>➢ An item from General Stores</li> </ul> | <pre>Refine catalog results by Supplier General Stores Warehouse 1 Tr Depot 1 Material Group 20500 1 Plant 2000 1 4000 1</pre> | <section-header><section-header><complex-block><image/><complex-block><complex-block></complex-block></complex-block></complex-block></section-header></section-header> |

Shop

**>>** 

**Shop** will show notification and various shopping options as tiles.

|      | D Ariba Bi | uying         |                |   | ¢⁰ ⊭ | 0 | R |
|------|------------|---------------|----------------|---|------|---|---|
|      |            | Find goods    | and services   | ٩ |      |   |   |
| /    | 7          |               |                |   |      |   | ? |
| Shop | favorites  | Your requests | Your approvals |   |      |   |   |

This is a notification tile, which will show important messages.

> In this example, the message is regarding 2024 Year-End Cut-Off.

| Ariba Buying                                                                                  |                                                 |                  | С <mark>3</mark> к                            |           |
|-----------------------------------------------------------------------------------------------|-------------------------------------------------|------------------|-----------------------------------------------|-----------|
|                                                                                               | Find goods and services                         | ٩                |                                               | ?         |
| Shop Your favorites Your requests New Year End Cut Off Year-end cutoff dates from General \$I | Your approvals                                  | 18.00pm Same Day | Request on behalf of<br>Buy with a team       | යි<br>දු  |
| Learn more                                                                                    | ht Deliveries: 6/20204 12:00pm Will-Call: 6/24/ | 2024 5:00pm      | Recent requests PR1863 testing \$2,500,00,USD | Submitted |
|                                                                                               |                                                 |                  | Requested 20 days ago                         |           |

#### Shop (con't)

**>>** 

The main shopping tiles are...

- General Stores Warehouse
- ITS Tech Depot
- Request a Non-Catalog Item
- Request for Procurement Action

The **Shop** section also includes Recent Requests on the right-hand column.

UNIFIED

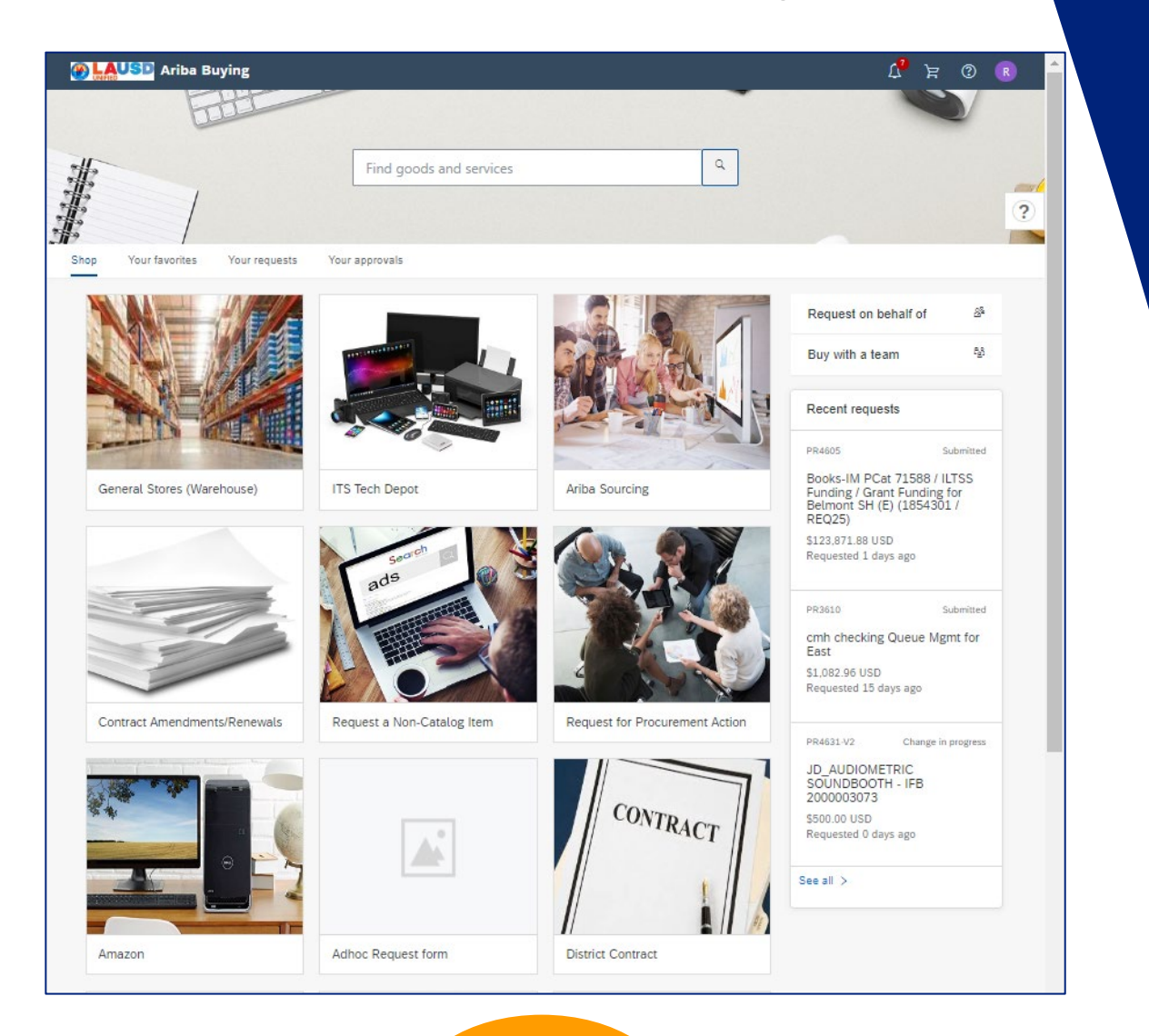

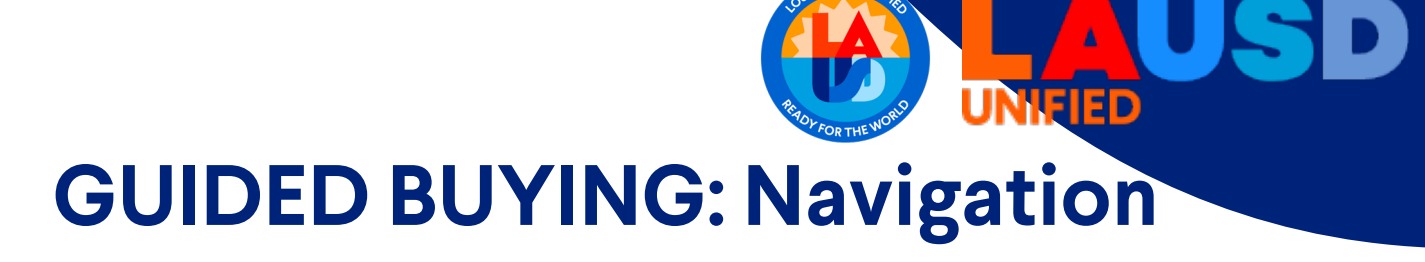

#### Your Favorites

**>>** 

This is where your Favorite items will be listed.

- Click Create a list based on your needs such as New Hire, Projects, Class Tasks, etc.
  - Enter the name of the list on the **Enter list name** field.
  - Add/delete created list as needed.
  - This will help organize your commonly purchased items.
- Create as many lists as needed.

| The second second secon | () 및 () 및 ()                       |
|----------------------------------------------------------------------------------------------------|------------------------------------|
| THE .                                                                                                    |                                    |
| Find goods and services                                                                                                    |                                    |
|                                                                                                    | ?                                  |
| Var fueries                                                                                                    |                                    |
|                                                                                                    |                                    |
|                                                                                                    | Create a list                      |
|                                                                                                    |                                    |
|                                                                                                    |                                    |
| Get started with favorites!                                                                                                    |                                    |
| 4                                                                                                    | •                                  |
| Triba Buying                                                                                                    | ੀ 🔊 🕅 ਸ਼ 🖏                         |
| THE                                                                                                    |                                    |
| Find goods and services                                                                                                    | ٩                                  |
|                                                                                                    | ?                                  |
| Shop Your favorites Your requests Your approvals                                                                                                    |                                    |
|                                                                                                    | Click "Create a list Create a list |
| Enter list name                                                                                                    | The lete                           |
|                                                                                                    |                                    |
| ou can search for items to add to this list                                                                                                    |                                    |
|                                                                                                    |                                    |
|                                                                                                    |                                    |
| 14                                                                                                    |                                    |

#### Your Favorites (con't)

>>>

Search for selected items to add to Your Favorites or to the created list.

- Click selected item from the search results.
- Click Add to Favorites.
- > Add the selected to **Your Favorites** or to the created list.
  - If there is a created list, then click the check box to select the list.

UNIFIED

- If there is no list, then you can create a list. Follow the prompts.
- > Click **Add** to add the selected item.

| Ariba Buying                                      | laptop case                                                                                                    | ्र 🗘 🛪 👧                                                 |
|---------------------------------------------------|----------------------------------------------------------------------------------------------------|----------------------------------------------------------|
| CASE, LAPTOP 15.6"                                |                                                                                                    |                                                          |
| Juage<br>BOC<br>Averiable<br>Click or tap to zoom | CASE, LAPTOP 15.6"<br>From General Stores Warehouse<br>Laptop case to fit 15.6" laptop, with pockets for per<br>accessions. (Each)<br>\$12.33 USD / each<br>Available in 1 day<br>Quantity<br>ples of: 1<br>Add to favorites | ns, business cards, and ?<br>Click "Add to<br>Favorites" |
|                                                   |                                                                                                    |                                                          |
|                                                   |                                                                                                    |                                                          |
| CAUSE Ariba Buying                                | laptop case                                                                                                    | <u>्</u> र्य 🖓 ह्र 💀                                     |
| CASE, LAP                                         | · ·                                                                                                    |                                                          |

| < CASE, LAP  | Add this item to                                                                        |   |     |    |
|--------------|-----------------------------------------------------------------------------------------|---|-----|----|
| @ Click or t | Filter lists     Q       + Create new list       New Employee supplies kit   Add Cancel | • | and | (? |
|              |                                                                                         |   |     |    |

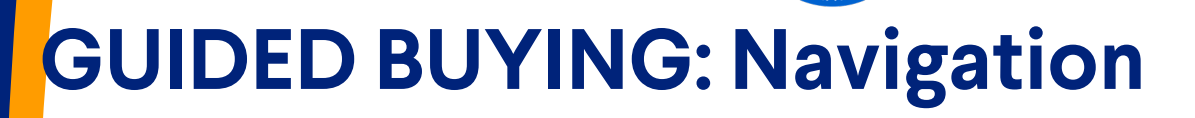

#### Your Favorites (con't)

>>

Confirm selected items are added to **Your Favorites** or to the created list.

- Click the **LAUSD** logo to return to the **Home** page.
- Click Your Favorites.
  - Click the created list where the selected items were added.
  - Add/delete selected items as needed in the list.

Once you've compiled your favorite items and/or created lists, this is the fastest way to place your order.

| In the Buying Ariba Buying              | ;           |              |      | ⊥ <mark>2</mark> 2 | ਖ਼  | 0        | MR    |
|-----------------------------------------|-------------|--------------|------|--------------------|-----|----------|-------|
|                                         |             |              | <br> |                    |     |          | A     |
| Shop Your favorites Your r              | equests You | ir approvals |      |                    |     |          |       |
|                                         |             |              |      |                    | Cre | eate a l | ist ? |
| New Employee supplie                    | s kit 🖉     |              |      |                    |     | ۳D       | elete |
| CASE, LAPTOP 15.6"                      |             |              |      |                    |     |          |       |
| General Stores Warehouse<br>\$12.33 USD |             |              |      |                    |     |          |       |

#### Your Requests

**>>** 

Your Requests will show all your Requisitions.

> Recent Requests tab shows updated Requisitions from the last 3 months.

NIFIED

- > **Requisitions** tab shows all Requisitions regardless of status and/or age.
  - Use any fields to filter and search for Requisitions.
- > Purchase Orders tab shows all created Purchase Orders [PO].
  - Use any fields to filter and search for Purchase Orders.
- To Receive tab shows fulfilled Purchase Order [partial or full] which requires to be received.

| 🛞 🛄 USD Ariba Buying               | Д <sup>•</sup> Е | ? R |
|------------------------------------|------------------|-----|
|                                    | -                |     |
| Find goods and services            | ٩                | ?   |
| Shop Your fa Your requests provals |                  |     |

| 🛞 LAUSD Ariba Buying                                    | Find goods and services                  | a, 🗘 🛛 🤉 🕐 🧯   |
|---------------------------------------------------------|------------------------------------------|----------------|
| Vour requests                                           |                                          |                |
| Recent requests Requisitions Purchase orders To receive | Request for quotes Custom forms Projects | Other requests |
| Recently updated within 3 months                        |                                          | ?              |

### Your Approvals

**>>** 

**》** 

Any pending requests requiring your approval will be listed here.

| The second second secon | iying                   |          | Ĺ <sup>7</sup> | ਸ਼ | 0 | R |
|----------------------------------------------------------------------------------------------------|-------------------------|----------|----------------|----|---|---|
|                                                                                                    |                         |          |                |    |   |   |
| -                                                                                                    | Tind and and and and    |          |                |    |   |   |
| 1                                                                                                    | Find goods and services | <u> </u> |                |    |   |   |
| /                                                                                                    |                         |          |                |    |   | ? |
| Shop Your favorites                                                                                                    | Your r Your approvals   |          |                |    |   |   |
|                                                                                                    |                         |          |                |    |   |   |

#### **User Preferences**

Click the initials in the upper right-hand corner to access User Preferences.

- Click App settings.
  - Click Change your profile.
    - Update your profile accordingly to ensure your requisitions have the correct contact information.

IFIED

• Common information fields will populate on the requisition from your profile.

| Miba Buying                       |                         |                                          | х <b>,</b> к      | @ 🖪        |
|-----------------------------------|-------------------------|------------------------------------------|-------------------|------------|
| FILL                              |                         | -                                        | REQUESTOR25       |            |
|                                   |                         | I View your profile                      | 6위상 App settings  | >          |
| elle                              | Find goods and services |                                          | () Sign out       |            |
| 北                                 |                         | A Change your profile                    |                   |            |
| £ /                               |                         | 👰 Manage your teams                      |                   | ?          |
| Shop Your favorites Your requests | Your approvals          | ③ Change default locale                  |                   |            |
|                                   |                         | Delegate authority                       |                   |            |
|                                   |                         | Change email notification<br>preferences | uest on behalf of | <u>8</u> 8 |
|                                   | TRANSPORT               | Bu                                       | uy with a team    | 88         |

#### User Preferences (con't)

Change your profile has five sections.

>>

- 1. Personal Information information captured from Single Sign-On [SSO].
- 2. Account/Ship update if you have preferred location and funding.
- 3. Justify Changes optional comments and attachments.
- 4. Approval Flow may be required.
- 5. Review Changes click Submit if entered data is correct. Preferences will update upon approval.

| UNIFIED                                                                                                    | Test                                                                                                    | Site                                                                                                    |                                                                                                    |                                                                                            |                                                      |                                              |       |
|----------------------------------------------------------------------------------------------------|----------------------------------------------------------------------------------------------------|----------------------------------------------------------------------------------------------------|----------------------------------------------------------------------------------------------------|--------------------------------------------------------------------------------------------|------------------------------------------------------|----------------------------------------------|-------|
| Personal Profile                                                                                                    | UP102: User Profile Changes for Ma                                                                                                    | x Rebo                                                                                                    |                                                                                                    |                                                                                            |                                                      | Next Exit                                    | t     |
| Groups determine the tasks you perform and the data you work with. The other information is used as default values in many processes.           |                                                                                                    |                                                                                                    |                                                                                                    |                                                                                            |                                                      |                                              |       |
| 1 Personal Info                                                                                                    | Personal Profile Informa                                                                                                    | tion - User Profile                                                                                                    |                                                                                                    |                                                                                            |                                                      |                                              |       |
|                                                                                                    | Name: *                                                                                                    | Max Rebo                                                                                                    |                                                                                                    |                                                                                            |                                                      |                                              |       |
| 2 Account ship                                                                                                    | Business Email Address: *                                                                                                    | REQUESTOR24@lausd.net                                                                                                    |                                                                                                    |                                                                                            |                                                      |                                              |       |
| 3 Justify Changes                                                                                                    | Supervisor:                                                                                                    | Jennie Ngo                                                                                                    | $\sim$                                                                                                    |                                                                                            |                                                      |                                              |       |
| 4 Approval Flow                                                                                                    | Groups:                                                                                                    | Internal User, Spot Buy User, Purchasing<br>Purchasing User [select]                                                                                                    | Agent,                                                                                                    |                                                                                            |                                                      |                                              |       |
| 5 Review Changes                                                                                                    | (*) indicates a required field<br>You expressly agree and understa<br>further described in the Ariba Priv                                                                                                    | ind that your data entered into this system<br>acy Statement. Privacy Disclosure for Aril                                                                                                    | n may be trans<br>ba Cloud Serv                                                                                     | sferred outside of the<br>rice                                                             | European Union or o                                  | ther jurisdiction where you are located      | d, as |
|                                                                                                    |                                                                                                    |                                                                                                    |                                                                                                    |                                                                                            | Click Next.                                          | Next Exit                                    | t     |
|                                                                                                    | The accounting and shipping info                                                                                                    | rmation is used as the default account to                                                                                                    | o which the ite                                                                                                    | ems you order are ch                                                                       | narged, and the defau                                | ult address to which the items are $\Lambda$ | More  |
| 1 Personal Info                                                                                                    | The accounting and shipping info<br>Accounting/Shipping - U:<br>1. Change your organization infor                                                                                                    | rmation is used as the default account to<br>ser Profile<br>rmation:                                                                                                    | o which the ite                                                                                                    | ems you order are ch                                                                       | narged, and the defau                                | ult address to which the items are A         | More  |
| Personal Info     Account/Ship                                                                                                    | The accounting and shipping info<br>Accounting/Shipping - U<br>1. Change your organization infor<br>Company Code:                                                                                                    | rmation is used as the default account to<br>ser Profile<br>rmation:<br>1000 (LAUSD)                                                                                                    | which the ite                                                                                                    | ams you order are ch                                                                       | narged, and the defau                                | alt address to which the items are β         | More  |
| Personal Info     Account/Ship     Justify Changes                                                                                              | The accounting and shipping info<br>Accounting/Shipping - U<br>1. Change your organization info<br>Company Code:<br>Purch Org:                                                                                                    | rmation is used as the default account to<br>ser Profile<br>mation:<br>1000 (LAUSD)<br>1000 (LAUSD Procurement)                                                                                                    | > which the ite                                                                                                    | ems you order are ch                                                                       | harged, and the defau                                | Alt address to which the items are π         | More  |
| Personal Info     Account/Ship     Justify Changes     Approval Flow                                                                            | The accounting and shipping Info<br>Accounting/Shipping - U<br>1. Change your organization info<br>Company Code:<br>Purch Org:<br>Purch Group:                                                                                                    | rmation is used as the default account to<br>ser Profile<br>mation:<br>[1000 (LAUSD)<br>[1000 (LAUSD Procurement)<br>[002 (LD Northwest)                                                                                                    | v which the ite                                                                                                    | ems you order are ch                                                                       | narged, and the defau                                | ult address to which the items are $~\hbar$  | More  |
| Personal Info     Account/Ship     Justify Changes     Approval Flow                                                                            | The accounting and shipping Info<br>Accounting/Shipping - U<br>1. Change your organization infor<br>Company Code:<br>Purch Org:<br>Purch Group:<br>2. Change your accounting inform                                                                                                    | rmation is used as the default account to<br>ser Profile<br>Immation:<br>1000 (LAUSD)<br>1000 (LAUSD Procurement)<br>002 (LD Northwest)<br>nation:                                                                                                    | > which the ite                                                                                                    | ems you order are ch                                                                       | narged, and the defau                                | ult address to which the items are $\hbar$   | More  |
| Personal Info     Account/Ship     Justify Changes     Approval Flow     S Review Changes                                                       | The accounting and shipping Info<br>Accounting/Shipping - U<br>1. Change your organization info<br>Company Code:<br>Purch Org:<br>Purch Group:<br>2. Change your accounting inform<br>GL Account:                                                                                                    | rmation is used as the default account to<br>ser Profile<br>mation:<br>1000 (LAUSD)<br>1000 (LAUSD Procurement)<br>002 (LD Northwest)<br>nation:<br>(no value)<br>0001853601 (RELL SUN                                                                                                    | v which the ite                                                                                                    | ems you order are ch                                                                       | narged, and the defau                                | ult address to which the items are $~\hbar$  | More  |
| Personal Info     Account/Ship     Justify Changes     Approval Flow     S Review Changes                                                       | The accounting and shipping info<br>Accounting/Shipping - U<br>1. Change your organization info<br>Company Code:<br>Purch Org:<br>Purch Group:<br>2. Change your accounting inform<br>GL Account:<br>Cost Center:<br>Earmarked Funds Documet:                                                                                                    | rmation is used as the default account to<br>ser Profile<br>mation:<br>1000 (LAUSD)<br>1000 (LAUSD Procurement)<br>002 (LD Northwest)<br>nation:<br>(no value)<br>0001853601 (BELL SH)<br>(no value)                                                                                                    | > which the ite                                                                                                    | ems you order are ch                                                                       | narged, and the defau                                | dit address to which the items are π λ       | More  |
| Personal Info     Account/Ship     Justify Changes     Approval Flow     S Review Changes                                                       | The accounting and shipping info<br>Accounting/Shipping - U<br>1. Change your organization info<br>Company Code:<br>Purch Org:<br>Purch Group:<br>2. Change your accounting inform<br>GL Account:<br>Cost Center:<br>Earmarked Funds Document:<br>Earmarked Funds Line Item #:                                                                                                    | rmation is used as the default account to<br>ser Profile<br>1000 (LAUSD)<br>1000 (LAUSD Procurement)<br>002 (LD Northwest)<br>nation:<br>(no value)<br>0001853601 (BELL SH)<br>(no value)<br>(no value)                                                                                                    | which the ite     v     v     v     v     v     v     v     v     v     v     v     v     v     v     v     v     v | ems you order are ch                                                                       | narged, and the defau                                | ult address to which the items are π         | More  |
| 1       Personal Info         2       Account/Ship         3       Justify Changes         4       Approval Flow         5       Review Changes | The accounting and shipping info<br>Accounting/Shipping - U<br>1. Change your organization info<br>Company Code:<br>Purch Org:<br>Purch Group:<br>2. Change your accounting inform<br>GL Account:<br>Cost Center:<br>Earmarked Funds Document:<br>Earmarked Funds Line Item #:<br>Fund:                                                                                                    | rmation is used as the default account to<br>ser Profile<br>1000 (LAUSD)<br>1000 (LAUSD Procurement)<br>002 (LD Northwest)<br>1000 (LAUSD Procurement)<br>1000 (LAUSD Procurement)<br>1000 (LAU                                                                              |                                                                                                    | ems you order are ch                                                                       | narged, and the defau                                | dit address to which the items are π λ       | More  |
| 1       Personal Info         2       Account/Ship         3       Justify Changes         4       Approval Flow         5       Review Changes | The accounting and shipping info<br>Accounting/Shipping - U<br>1. Change your organization info<br>Company Code:<br>Purch Org:<br>Purch Group:<br>2. Change your accounting inform<br>GL Account:<br>Cost Center:<br>Earmarked Funds Document:<br>Earmarked Funds Line Item #:<br>Fund:<br>Budget Period:                                                                                                    | mation is used as the default account to           ser Profile           floor           floor <td></td> <td>ems you order are ch<br/>ens you order are ch<br/>Complete a<br/>would be co<br/>creating a re</td> <td>arged, and the defau</td> <td>Alt address to which the items are A</td> <td>More</td>                                                                                                    |                                                                                                    | ems you order are ch<br>ens you order are ch<br>Complete a<br>would be co<br>creating a re | arged, and the defau                                 | Alt address to which the items are A         | More  |
| Personal Info     Account/Ship     Justify Changes     Approval Flow     S Review Changes                                                       | The accounting and shipping Info<br>Accounting/Shipping - U<br>1. Change your organization info<br>Company Code:<br>Purch Org:<br>Purch Group:<br>2. Change your accounting Inform<br>GL Account:<br>Cost Center:<br>Earmarked Funds Line Item #:<br>Earmarked Funds Line Item #:<br>Budget Period:<br>Funds Center:                                                                                                    | rmation is used as the default account to<br>ser Profile<br>mation:<br>1000 (LAUSD)<br>1000 (LAUSD Procurement)<br>002 (LD Northwest)<br>nation:<br>(no value)<br>(no value)<br>(no valu |                                                                                                    | complete an<br>would be co<br>creating a re                                                | nged, and the defau                                  | dt address to which the items are $\hbar$    | More  |
| <ol> <li>Personal Info</li> <li>Account/Ship</li> <li>Justity Changes</li> <li>Approval Flow</li> <li>Review Changes</li> </ol>                 | The accounting and shipping Info<br>Accounting/Shipping - U<br>1. Change your organization info<br>Company Code:<br>Purch Org:<br>Purch Org:<br>Purch Group:<br>2. Change your accounting Inform<br>GL Account:<br>Cost Center:<br>Earmarked Funds Documert:<br>Earmarked Funds Line Item #:<br>Budget Period:<br>Funds Center:<br>Commitment Item:                                                                                                    | rmation is used as the default account to<br>ser Profile<br>mation:<br>1000 (LAUSD)<br>1000 (LAUSD Procurement)<br>002 (LD Northwest)<br>nation:<br>(no value)<br>(no value)<br>(no valu |                                                                                                    | Complete at<br>would be co<br>creating a re                                                | nged, and the defau                                  | It address to which the items are A          | More  |
| <ol> <li>Personal Info</li> <li>Account/Ship</li> <li>Justity Changes</li> <li>Approval Flow</li> <li>Review Changes</li> </ol>                 | The accounting and shipping Info<br>Accounting/Shipping - U<br>1. Change your organization info<br>Company Code:<br>Purch Org:<br>Purch Group:<br>2. Change your accounting inform<br>GL Account:<br>Cost Center:<br>Earmarked Funds Document:<br>Earmarked Funds Document:<br>Earmarked Funds Document:<br>Earmarked Funds Document:<br>Earmarked Funds Document:<br>Earmarked Funds Document:<br>Earmarked Funds Document:<br>Earmarked Funds Document:<br>Earmarked Funds Document:<br>Earmarked Funds Document:<br>Earmarked Funds Document:<br>Earmarked Funds Document:<br>Earmarked Funds Document:<br>Earmarked Funds Document:<br>Fund: Content:<br>Fund: Content:<br>Fund: Content:<br>Earmarked Funds Participation (Content)<br>Earmarked Funds Participation (Content)<br>Fund: Content:<br>Earmarked Funds Participation (Content)<br>Earmarked Funds Participation (Content)<br>Earmarked Funds Participation (Conte | rmation is used as the default account to<br>ser Profile<br>mation:<br>1000 (LAUSD)<br>1000 (LAUSD Procurement)<br>002 (LD Northwest)<br>nation:<br>(no value)<br>(no value)<br>(no valu |                                                                                                    | Complete at<br>would be co<br>creating a re                                                | nged, and the defau                                  | dt address to which the items are $\hbar$    | More  |
| 1       Personal Info         2       Account/Ship         3       Justify Changes         4       Approval Flow         5       Review Changes | The accounting and shipping Info<br>Accounting/Shipping - U<br>1. Change your organization info<br>Company Code:<br>Purch Org:<br>Purch Org:<br>Purch Group:<br>2. Change your accounting inform<br>GL Account:<br>Cost Center:<br>Earmarked Funds Document:<br>Earmarked Funds Document:<br>Earmarked Funds Document:<br>Earmarked Funds Document:<br>Earmarked Funds Document:<br>Earmarked Funds Line Item #<br>Funds Center:<br>Funds Center:<br>Funds Center:<br>Funds Center:<br>Funds Area:<br>Funded Program:                                                                                                    | rmation is used as the default account to<br>ser Profile<br>mation:<br>1000 (LAUSD)<br>1000 (LAUSD Procurement)<br>602 (LD Northwest)<br>nation:<br>(no value)<br>(no value)<br>(no valu |                                                                                                    | Complete an<br>would be co<br>creating a re                                                | nged, and the defau                                  | At address to which the items are A          | More  |
| <ol> <li>Personal Info</li> <li>Account/Ship</li> <li>Justify Changes</li> <li>Approval Flow</li> <li>Review Changes</li> </ol>                 | The accounting and shipping info<br>Accounting/Shipping - U<br>1. Change your organization info<br>Company Code:<br>Purch Org:<br>Purch Group:<br>2. Change your accounting inform<br>GL Account:<br>Cost Center:<br>Earmarked Funds Document:<br>Earmarked Funds Document:<br>Earmarked Funds Document:<br>Earmarked Funds Document:<br>Earmarked Funds Document:<br>Earmarked Funds Document:<br>Earmarked Funds Document:<br>Earmarked Funds Document:<br>Earmarked Funds Document:<br>Earmarked Funds Document:<br>Earmarked Funds Document:<br>Earmarked Funds Acceuter:<br>Funds Center:<br>Grant:<br>Funded Program:<br>Grant:                                                                                                    | mation is used as the default account to<br>ser Profile<br>Intervention<br>Intervention<br>Interventi                    |                                                                                                    | Complete an<br>would be co<br>creating a re                                                | ny of the fields that<br>nsistant when<br>quisition. | At address to which the items are A          | More  |

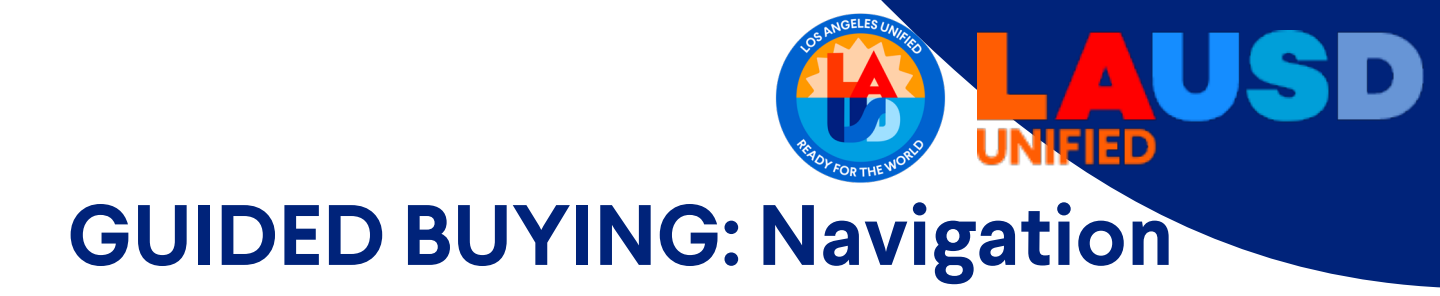

#### User Preferences (con't)

Click the initials in the upper right-hand corner to access User Preferences.

Click App settings.

>>>

- Click Change Email Notification Preferences.
  - Update email preferences.
  - Click **Save**. Then, click **Yes** on the confirmation screen.

This allows which emails to be sent and how often based on your selection criteria.

| Ariba Buying                                  |                                  |                               |                                                          | C <sup>2</sup> \ 0          | MR    |
|-----------------------------------------------|----------------------------------|-------------------------------|----------------------------------------------------------|-----------------------------|-------|
|                                               |                                  |                               |                                                          | Max Rebo                    |       |
|                                               |                                  |                               | (A) View your profile                                    | ♦ App settings (1) Sign out | >     |
|                                               | Find goods and services          |                               | A Change your profile                                    |                             |       |
|                                               |                                  |                               | A Manage your teams                                      |                             | C     |
| 10p Your favorites Your requests You          | r approvals                      | Click Change email            | hange default locale                                     |                             |       |
| _                                             |                                  | nouncation preterences        | Delegate authority                                       |                             |       |
| New                                           |                                  |                               | Change email notification<br>preferences                 | equest on behalf of         | 8     |
| Year End Cut Off                              | area Distribution, Regular Deliv | orioc: 6/14/2024 9:00pg       | Sama Day                                                 | Buy with a team             | ಕ್ಟಿನ |
| Deliveries: 6/14/2024 9:00am Overnig          | ht Deliveries: 6/20204 12:00pm   | Will-Call: 6/24/2024 5:00     | 00pm                                                     | Recent requests             |       |
|                                               |                                  |                               |                                                          |                             |       |
|                                               | Test Site                        |                               |                                                          |                             |       |
| Notification Method                           |                                  |                               |                                                          |                             |       |
| When I am an approver: Send individual email  | ls 🗸 (i)                         |                               |                                                          |                             |       |
| When I am a watcher: Send individual email    | ls 🗸 (i)                         |                               |                                                          |                             |       |
| Notification Frequency                        |                                  |                               |                                                          |                             |       |
| send email each time my document is approved: | 0                                |                               |                                                          |                             |       |
| end email when my document is fully approved: | 0                                |                               |                                                          |                             |       |
| When I need to approve a document: Ser        | nd once                          | co and then keeps conding the | m as part of the daily consolidated                      |                             |       |
| Ser Sterade.                                  |                                  | te and then keeps sending the | in as part of the daily consolidated                     |                             |       |
| When I am a watcher: Ser                      | nd once 🗸 🕕                      |                               |                                                          |                             |       |
| When I am a watcher: Set                      | i) iii                           |                               | After going through all of the                           | Save                        | ancel |
| When I am a watcher: Ser                      | nd once V                        |                               | After going through all of the selections, click "Save". | Save                        | ancel |

#### User Preferences (con't)

Click the initials in the upper right-hand corner to access User Preferences

Click App settings.

>>>

- Click Delegate Authority.
  - see End-User Training Guided Buying: How to Delegate Authority

VIFIF

This allows the end-user to delegate approval authority to another end-user when unavailable to approve.

| Ariba Buying                                           |                                                                                          |                                          | ¢² ⊭ (              | 2 🚾   |
|--------------------------------------------------------|------------------------------------------------------------------------------------------|------------------------------------------|---------------------|-------|
|                                                        |                                                                                          |                                          | Max Rebo            |       |
| in.                                                    |                                                                                          | View your profile                        | ¢۹۵ App settings    | >     |
|                                                        | Find goods and services                                                                  | Change your profile                      |                     | -     |
|                                                        |                                                                                          | A Manage your teams                      |                     | ?     |
| Shop Your favorites Your requests Yo                   | If you are going to be out of the office or<br>unable to approve documents in Ariba, you | S Change default locale                  |                     |       |
|                                                        | somone else. The details on how to delegate<br>your approval authority are in a seperate | Delegate authority                       | 2 - 10 10 10 10     |       |
| New                                                    | to Delegate Approval Authority - End<br>User Training - Guided Buying."                  | Change email notification<br>preferences | equest on behalf of | 8     |
| Year End Cut Off<br>Year-end cutoff dates from General | Stores Distribution Regular Deliveries 6/14/2024 8                                       | 00pm Same Day                            | Juy with a team     | ಕ್ಷಿಕ |
| Deliveries: 6/14/2024 9:00am Overn                     | ight Deliveries: 6/20204 12:00pm Will-Call: 6/24/20                                      | 24 5:00pm                                | Recent requests     |       |

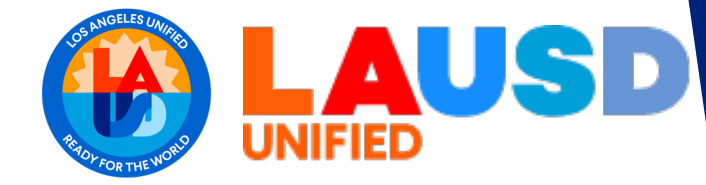

# **GUIDED BUYING**

# <u>Key Takeaways</u>

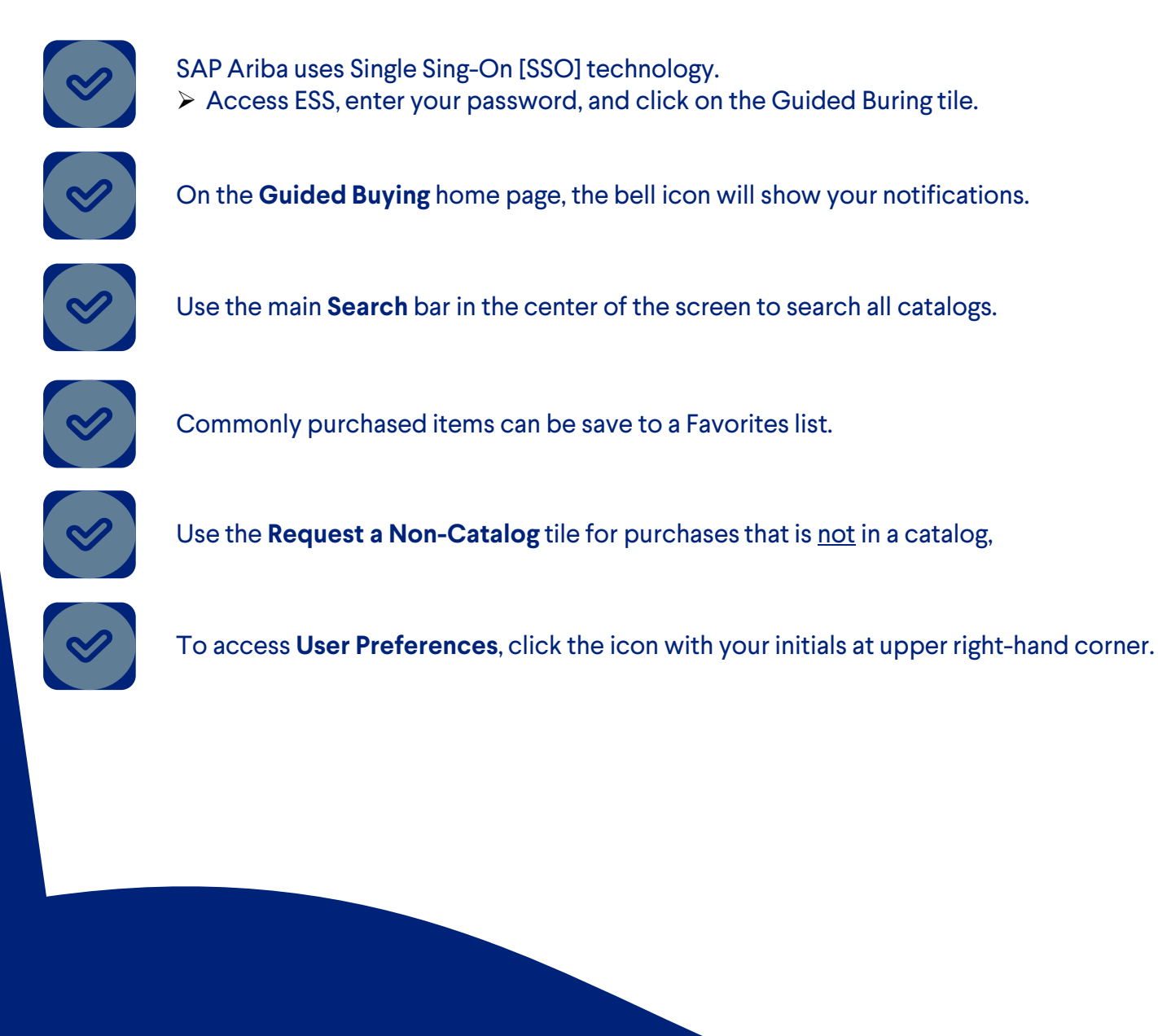

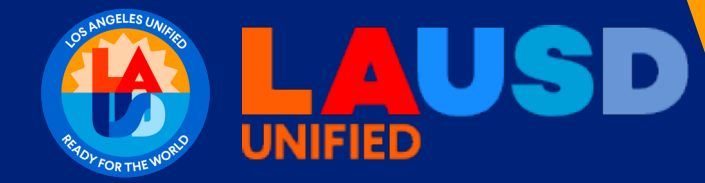

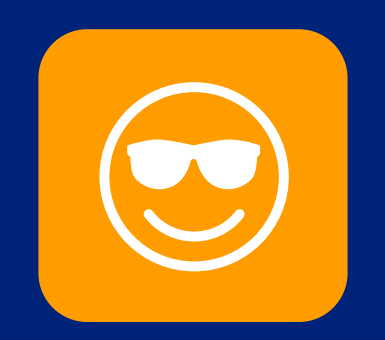

## End of Training Thank you!